Braeburn

# Installer Manual Smart Wi-Fi Thermostats

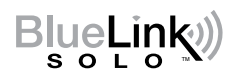

ST920WFUp to 3 Heat / 2 Cool Heat Pump<br/>Up to 2 Heat / 2 Cool ConventionalST921WFUp to 2 Heat / 1 Cool Heat Pump<br/>2 Heat / 1 Cool Conventional

1 Heat / 2 Cool Conventional

Model number is located on back of thermostat.

1 Specifications2 Installation3 Quick Reference4 Mobile Setup5 Manual Setup6 System Testing

Marning For installation by experienced service technicians only.

Caution Possible electric shock or damage to equipment can occur. Disconnect power before beginning installation.

This thermostat requires 24 Volt AC Power.

For use only as described in this manual. Any other use will void warranty. This manual is for Installer use only.

## **1** SPECIFICATIONS

#### This thermostat is compatible with:

- Single stage conventional and heat pump systems
- · Single stage heat pumps with auxiliary heat
- · Heat pump systems with 2 compressors and auxiliary heat (ST920WF)
- · Conventional systems up to 2 stages of heat and 2 stages of cool (ST920WF)
- · Heating only systems
- · Cooling only systems

#### **Electrical and Control Specifications**

- Electrical Rating: 24 Volt AC
- 1 amp maximum load per terminal
- AC Power: 18 30 Volts AC
- Control Range: 50° to 90° F (10° to 32° C)
- Temperature Accuracy: +/- 1.5° F (+/- 1.0° C)

#### Terminations

ST920WF: Rc, Rh, W1/OB, W2/AX, Y1, Y2, G, L, C ST921WF: Rc, Rh, W1/OB, Y1, \*, G, L, C

## 2 INSTALLATION

## Marning Disconnect power before beginning installation.

## **Thermostat Location**

Install the thermostat approximately 5 feet (1.5m) above the floor in an area that has a good amount of air circulation and maintains an average room temperature.

Avoid installation in locations where the thermostat can be affected by drafts, dead air spots, hot or cold air ducts, sunlight, appliances, concealed pipes, chimneys and outside walls.

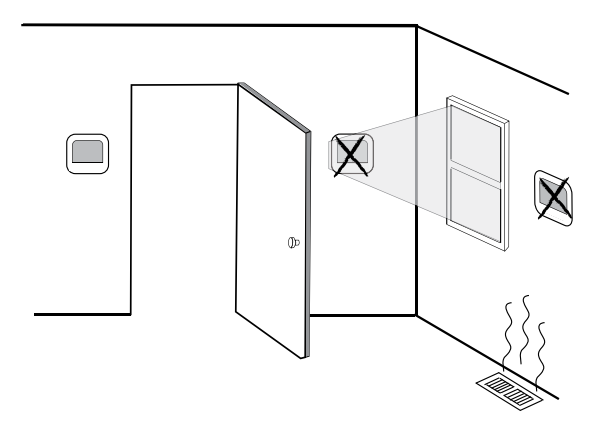

### Install the Sub-Base:

- Remove the sub-base from the body of the thermostat.
- Mount the sub-base as shown below:

Drill 3/16" pilot holes in your desired location. Use supplied anchors for drywall or plaster.

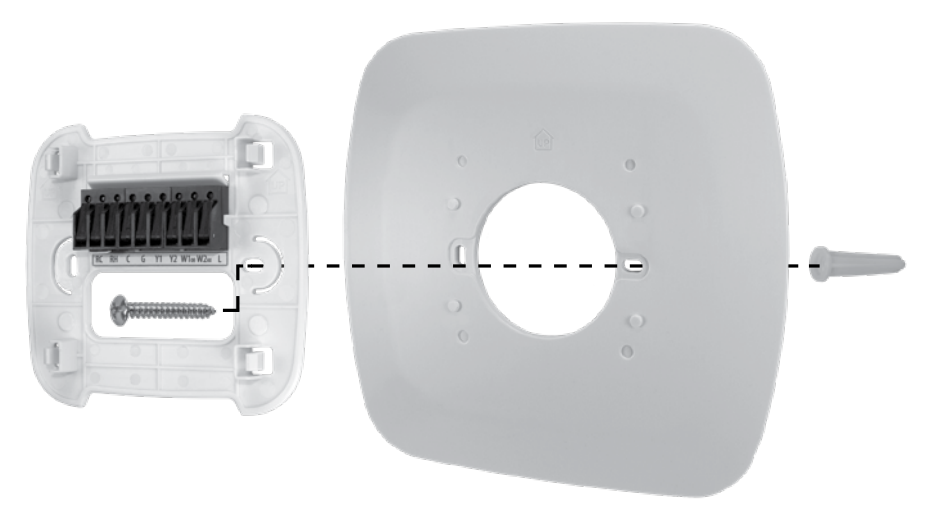

## **2** INSTALLATION

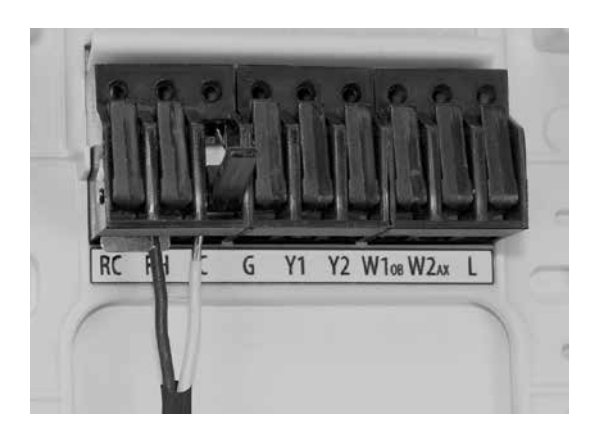

**Attach Wiring** - To insert a wire into a terminal, flip up the locking tab and slide the wire into the terminal directly above the corresponding label. Insert each wire as required for the desired application. Once each wire is inserted, flip the tab down to lock it in position. Then pull gently on each wire to be sure the wire is secure.

## Conventional Systems - Typical Wiring Configurations for HVAC: CONV

| MODEL                            | ST920WF or ST921WF   |                      |                           | ST921WF                   |                           | ST920WF                   |
|----------------------------------|----------------------|----------------------|---------------------------|---------------------------|---------------------------|---------------------------|
| Heating Stages<br>Cooling Stages | 1 Heat<br>O Cool     | 0 Heat<br>1 Cool     | 1 Heat<br>1 Cool          | 2 Heat<br>1 Cool          | 1 Heat<br>2 Cool          | 2 Heat<br>2 Cool          |
| Terminal Description             | System Type:<br>HEAT | System Type:<br>COOL | System Type:<br>HEAT/COOL | System Type:<br>HEAT/COOL | System Type:<br>HEAT/COOL | System Type:<br>HEAT/COOL |
| 24 VAC Cooling Transformer       | Rc                   | Rc                   | Rc <sup>1</sup>           | Rc <sup>1</sup>           | Rc <sup>1</sup>           | Rc <sup>1</sup>           |
| 24 VAC Heating Transformer       | -                    | -                    | Rh <sup>1, 2</sup>        | Rh <sup>1, 2</sup>        | Rh <sup>1, 2</sup>        | Rh <sup>1, 2</sup>        |
| 24 VAC Transformer Common        | C                    | C                    | C <sup>3</sup>            | C3                        | C3                        | C3                        |
| Fan Relay                        | G4                   | G                    | G                         | G                         | G                         | G                         |
| 1st Stage Cooling                | -                    | Y1                   | -                         | -                         | Y1                        | Y1                        |
| 2nd Stage Cooling                | -                    | -                    | -                         | -                         | <b>*</b> <sup>5</sup>     | Y2                        |
| 1st Stage Conventional Heat      | W1                   | -                    | W1                        | W1                        | W1                        | W1                        |
| 2nd Stage Conventional Heat      | -                    | -                    | -                         | *5                        | -                         | W2                        |
| Unused                           | -                    | -                    | -                         | -                         | -                         | -                         |

"HVAC" and "System Type" are configured in the Settings - See section 5

#### **NOTES - Conventional Systems**

- 1 Remove factory installed jumper for dual transformer systems
- 2 Only required for dual transformer systems
- 3 For dual transformer systems, common must come from cooling transformer
- 4 Only connect if needed for system
- 5 The \* (Asterisk) terminal functions as either Y2 or W2 depending on configuration

Provide disconnect and overload protection as required.

## **2** INSTALLATION

## Heat Pump Systems - Typical Wiring Configurations for HVAC: HT PUMP or D FUEL

| MODEL                                        | Both                       | ST921WF                    |                            |                            |                            |                            |
|----------------------------------------------|----------------------------|----------------------------|----------------------------|----------------------------|----------------------------|----------------------------|
| Heat Pump Stages<br>Auxiliary Heating Stages | 1 Heat Pump<br>0 Auxiliary | 1 Heat Pump<br>O Auxiliary | 1 Heat Pump<br>1 Auxiliary | 1 Heat Pump<br>1 Auxiliary | 2 Heat Pump<br>O Auxiliary | 2 Heat Pump<br>1 Auxiliary |
| Terminal Description                         | System Type:<br>HEAT/COOL  | System Type:<br>HEAT/COOL  | System Type:<br>HEAT/COOL  | System Type:<br>HEAT/COOL  | System Type:<br>HEAT/COOL  | System Type:<br>HEAT/COOL  |
| 24 VAC Cooling Transformer                   | Rc                         | Rc                         | Rc                         | Rc                         | Rc                         | Rc                         |
| 24 VAC Heating Transformer                   | -                          | -                          | -                          | -                          | -                          | -                          |
| 24 VAC Transformer Common                    | С                          | С                          | С                          | C                          | C                          | C                          |
| Fan Relay                                    | G                          | G                          | G                          | G                          | G                          | G                          |
| 1st Compressor Stage                         | Y1                         | Y1                         | Y1                         | Y1                         | Y1                         | Y1                         |
| 2nd Compressor Stage                         | -                          | -                          | -                          | -                          | Y2                         | Y2                         |
| Reversing Valve                              | 0B1                        | 0B1                        | 0B1                        | 0B1                        | 0B1                        | 0B1                        |
| Auxiliary Heating Stage                      | -                          | -                          | <b>*</b> <sup>2</sup>      | -                          | AX                         | AX                         |
| System Malfunction Indicator                 | L                          | L                          | L                          | L                          | L                          | L                          |

"HVAC" and "System Type" are configured in the Settings - See section 5

#### **NOTES - Heat Pump Systems**

- 1 0 (cool active) or B (heat active) is selected in the Installer Settings menu
- 2 The \* (Asterisk) terminal functions as either Y2 or W2 depending on configuration

Provide disconnect and overload protection as required.

## Attach to Thermostat Sub-Base

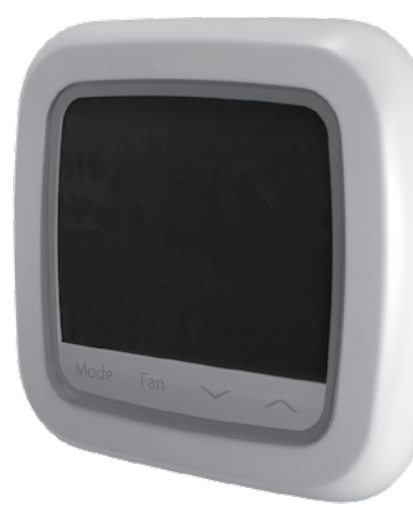

Once you complete the wiring in Section 2, attach thermostat to sub-base and then configure the Settings in Section 5.

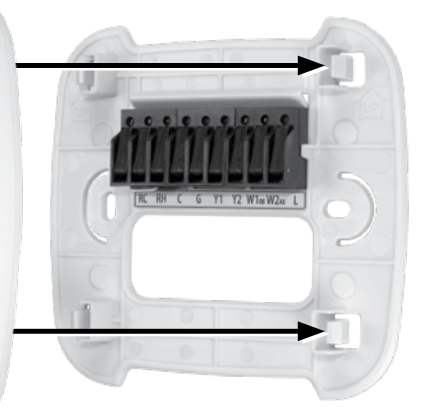

1) Line up the thermostat body with the sub-base.

2) Carefully push the thermostat body against the sub-base until it snaps in place.

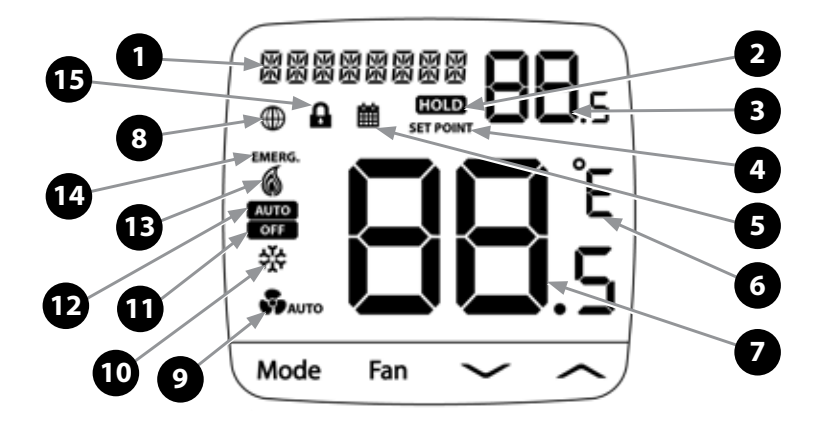

## **Display Characters**

| 1 | 器器器器器器器 Alphanumeric text display |                                                   |    |                                        |                               |  |  |
|---|-----------------------------------|---------------------------------------------------|----|----------------------------------------|-------------------------------|--|--|
| 2 | Schedule<br>Temporar              | Override Indicator<br>y: 🇰 & HOLD Permanent: HOLD | 9  | Fan indicator:<br>Auto - 🚱 Auto On - 😽 |                               |  |  |
| 3 | <b>88</b> .s                      | Setpoint or parameter value                       | 10 | 쓗                                      | Cooling Mode                  |  |  |
| 4 | SET POINT                         | Setpoint indicator                                | 11 | OFF                                    | Off Mode                      |  |  |
| 5 | 齫                                 | Schedule running indicator                        | 12 | AUTO                                   | Auto Cooling/<br>Heating mode |  |  |
| 6 | Ê                                 | Fahrenheit or Celsius units                       | 13 | 6                                      | Heating Mode                  |  |  |
| 7 | <b>88</b> .s                      | Room Temperature                                  | 14 | EMERG.                                 | Emergency Heat mode           |  |  |
| 8 | €                                 | Wi-Fi indicator                                   | 15 | 4                                      | Key lock indicator            |  |  |

### Buttons

| Mode - Mode Selection                  | Fan - Fan Speed Selection | Mode + Fan - Toggle °F or °C               |
|----------------------------------------|---------------------------|--------------------------------------------|
| Solution Increase Value Decrease Value | e 🔨 + 🗡 Ho<br>ue loc      | ld for 3 seconds to<br>k/unlock thermostat |

The thermostat must be properly configured to operate correctly. Upon powerup or after a factory reset, you are presented with the option for MOBILE or MANUAL SETUP. Use the  $\land \lor$  button to move from MOBILE to MANUAL SETUP, if desired.

| Description  | Available Settings                                  | Description of Available Settings                                                                                                    |  |  |  |
|--------------|-----------------------------------------------------|----------------------------------------------------------------------------------------------------|--|--|--|
| MOBILE SETUP | -                                                   | Use for Mobile Setup                                                                                                    |  |  |  |
|              | This is the default optio<br>BlueLink SOLO applicat | on. To use mobile setup, simply keep choose this option and open the ation to connect and configure your thermostat.                    |  |  |  |
| MANUAL SETUP | NO                                                  | Returns to MOBILE SETUP                                                                                                    |  |  |  |
|              | YES                                                 | Starts MANUAL SETUP                                                                                                    |  |  |  |
|              | RESET                                               | Factory Resets the device                                                                                                    |  |  |  |
|              | Select YES for this optic<br>return to MOBILE setup | on if you wish to configure the thermostat manually. If you wish to , you can select NO. Selecting RESET will factory reset the device. |  |  |  |

## 4 MOBILE SETUP

When MOBILE SETUP begins scrolling across the screen, the thermostat is ready to connect with the application.

Download the BLUELINK SOLO application on your iOS or Android device. After downloading the application, follow the steps in the BLUELINK SOLO Mobile Application to complete setup and installation.

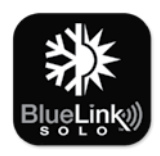

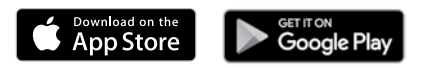

## **5 MANUAL SETUP**

If an internet connection is not available or you prefer to configure the thermostat manually, you can choose MANUAL SETUP to do so. This will bring you into a device configuration menu.

See pages 7-10 for instructions on how to navigate this menu.

This menu can also be accessed at any time after the initial configuration by pressing MODE and FAN at the same time for 5 seconds.

If A is displayed, you must unlock the thermostat to proceed.

To unlock the thermostat, press  $\Lambda$  and V at the same time for 3 seconds until the  $\mathbf{A}$  icon disappears.

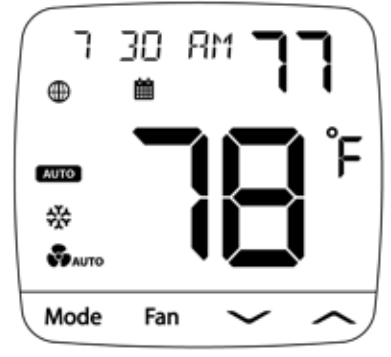

## **Manual Setup Menu**

#### To Access the Menu after Initial Setup:

- 1) Press MODE and FAN at the same time for 5 seconds.
- 2) While in the menu, use the ∧ and ∨ arrows to change the selected option.
- **3)** Use FAN to confirm the option, and MODE to back out of current option or submenu.

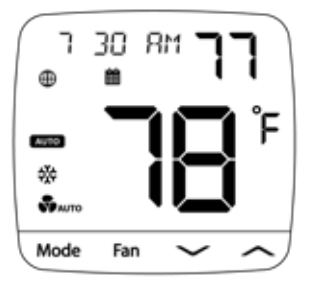

| No. | Description                                                                                                    | Default         | Available Settings          | Description of Available Settings                                                               |  |
|-----|----------------------------------------------------------------------------------------------------|-----------------|-----------------------------|-------------------------------------------------------------------------------------------------|--|
| 1   | SYSTEM                                                                                                    | -               | -                           | -                                                                                               |  |
|     | Select this option to enter the SYSTEM submenu. (See page 8).                                                                                                    |                 |                             |                                                                                                 |  |
| 2   | TIME ZONE                                                                                                    | -               | Pacific Eastern, Central,   | Mountain, Pacific, Alaska, Hawaii                                                               |  |
|     | Select the time zo                                                                                                    | ne for your the | ermostat.                   |                                                                                                 |  |
| 3   | TIME DATE                                                                                                    | -               | -                           | -                                                                                               |  |
|     | Select this option                                                                                                    | to enter the T  | IME DATE submenu. (See      | page 9).                                                                                        |  |
| А   | FORMAT                                                                                                    | 12              | 12                          | Select for a 12 hour clock                                                                      |  |
| 7   |                                                                                                    | 12              | 24                          | Select for a 24 hour clock                                                                      |  |
|     | Select the format                                                                                                    | for the clock,  | either 12 hours with AM/    | PM or 24 hours.                                                                                 |  |
| 5   | NETWORK                                                                                                    | -               | -                           | -                                                                                               |  |
|     | Select this option                                                                                                    | to enter the V  | Ni-Fi NETWORK submenu       | . (See page 10).                                                                                |  |
| 6   | FROST                                                                                                    | NO              | NO                          | Select to disable Frost Protection                                                              |  |
| -   |                                                                                                    | -               | YES                         | Select to enable Frost Protection                                                               |  |
|     | Frost Protection will run the heat regardless of system state whenever the room temperature falls below the frost setpoint. The default frost setpoint is 41°F (5°C), and this can be adjusted from the application. |                 |                             |                                                                                                 |  |
| 7   | TEMP CAL                                                                                                    | 0               | -6 to 6°                    | Select an offset to the display temperature of -6 to $6^{\circ}F$ (-3 to $3^{\circ}C$ )         |  |
|     | Select a tempera                                                                                                    | ture calibratio | n or offset to apply to the | reading.                                                                                        |  |
| 8   | SPAN                                                                                                    | 0.5             | 0.5, 1.0, 2.0               | Select a 1st stage Span to control cycling.                                                     |  |
|     | Select the range of temperature to control the degree of separation between the setpoint temperature and the first stage of heating or cooling.                                                                      |                 |                             |                                                                                                 |  |
| 9   | D2                                                                                                    | 2               | 1 to 20                     | Select a second stage differential of 1-20°F.<br>(0.5 - 10°C)                                   |  |
|     | Selects a differen                                                                                                    | tial which cont | trols the degree of separat | ion between the 1st and 2nd stage of heating or cooling.                                        |  |
| 10  | DEADBAND                                                                                                    | 2               | 2, 3, 4                     | Select a deadband for autochangeover of 2, 3, or $4^{\circ}F(1, 1.5, \text{ or } 2^{\circ}C)$ . |  |
|     | When using auto                                                                                                    | changeover m    | node, the dead band deter   | mines the separation between heating and cooling.                                               |  |
|     |                                                                                                    |                 | NO                          | Selecting NO will not reset the thermostat.                                                     |  |
| 11  | FACTORY                                                                                                    | NU              | YES                         | Select to factory reset the thermostat.                                                         |  |
|     | Selecting YES will return the thermostat to all factory default settings.                                                                                                    |                 |                             |                                                                                                 |  |

## System Submenu

## To Access this Submenu:

- 1) Press FAN when viewing the option #1 SYSTEM in the main menu (see page 7).
- While in the menu, use the ∧ and ∨ arrows to change the selected option.
- 3) Use FAN to confirm the option, and MODE to back out of current option or submenu.

**NOTE:** This menu is adaptive and available options will vary based on your previous selections.

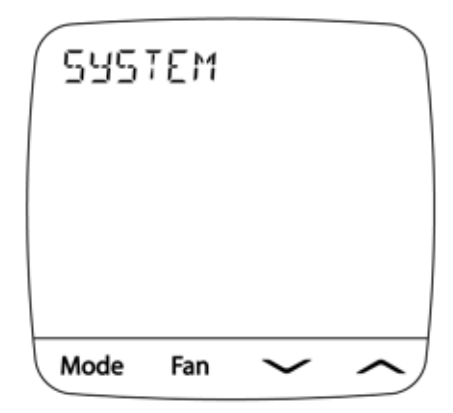

| No. | Description                                                    | Default                          | Available Settings                                         | Description of Available Settings                                                    |  |
|-----|----------------------------------------------------------------|----------------------------------|------------------------------------------------------------|--------------------------------------------------------------------------------------|--|
|     |                                                                |                                  | CONV                                                       | Select for Conventional Systems                                                      |  |
| 1a  | HVAC                                                           | CONV                             | HT PUMP                                                    | Select for Heat Pump Systems                                                         |  |
|     |                                                                |                                  | D FUEL                                                     | Select for Heat Pumps with fossil fuel auxiliary                                     |  |
|     | Select the type of                                             | heating and o                    | cooling equipment control                                  | led.                                                                                 |  |
|     |                                                                |                                  | HEAT                                                       | Select for Heat Only Systems                                                         |  |
| 1b  | SYS TYPE                                                       | HEAT                             | COOL                                                       | Select for Cool Only Systems                                                         |  |
|     |                                                                |                                  | HEATCOOL                                                   | Select for Heating and Cooling Systems                                               |  |
|     | Select the heating                                             | g and/or coolir                  | ng function of your equipn                                 | nent.                                                                                |  |
| 10  |                                                                | CAS                              | GAS                                                        | Select for Gas heating systems                                                       |  |
| 10  | FANTIFE                                                        | GAS                              | ELECTRIC                                                   | Select for Electric heating systems                                                  |  |
|     | This option contro<br>select ELECTRIC.                         | ols whether or<br>If GAS is sele | not the fan is called alon<br>cted, the fan will not be ca | gside the heat. To activate the fan alongside the heating, alled alongside the heat. |  |
| 1.1 | НР ТҮРЕ                                                        |                                  | 0                                                          | Select for 0 (Cool Active) reversing valve                                           |  |
| 10  |                                                                | 0                                | b                                                          | Select for B (Heat Active) reversing valve                                           |  |
|     | Select the switch                                              | ing operation                    | for the changeover or rev                                  | ersing valve.                                                                        |  |
| 1e  | COOL STA                                                       | 1                                | 1                                                          | Select for one stage of cooling                                                      |  |
|     | 0002 0111                                                      | ·                                | 2                                                          | Select for two stages of cooling                                                     |  |
|     | Select the number                                              | er of cooling s                  | tages.                                                     |                                                                                      |  |
| 44  |                                                                | -                                | 1                                                          | Select for one stage of heating                                                      |  |
|     | HEAT STA                                                       | I                                | 2                                                          | Select for two stages of heating                                                     |  |
|     | Select the number                                              | er of heating s                  | tages.                                                     |                                                                                      |  |
|     |                                                                |                                  | 1                                                          | Select for one stage of heat pump                                                    |  |
| 1g  | HP STA                                                         | 1                                | 2                                                          | Select for two stages of heat pump                                                   |  |
|     | Select the number                                              | er of heat pum                   | p stages for heating and                                   | cooling.                                                                             |  |
| 16  |                                                                | -                                | 0                                                          | Select for no auxiliary heat                                                         |  |
| 11  | AUX HEAI                                                       | 1                                | 1                                                          | Select for one stage of auxiliary heat                                               |  |
|     | Select the number of heat pump stages for heating and cooling. |                                  |                                                            |                                                                                      |  |

### **Time/Date Submenu**

## To Access this Submenu:

- 1) Press FAN when viewing the option #3 TIME DATE in the main menu (see page 7).
- 2) Change settings as required using the  $\boldsymbol{\Lambda}$  and  $\boldsymbol{V}$  arrows.
- **3)** Use FAN to confirm a selection, or use MODE to back out of the current option or sub-menu.

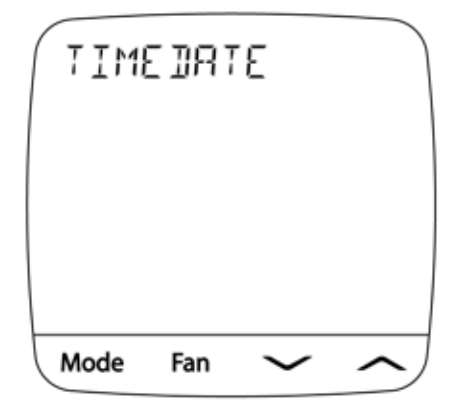

**NOTE:** This menu is not available while the thermostat is connected to the cloud, as the clock will update automatically based on your time zone.

| No. | Description                                | Default         | Available Settings          | Description of Available Settings                |  |
|-----|--------------------------------------------|-----------------|-----------------------------|--------------------------------------------------|--|
| 3a  | YEAR                                       | 20              | 20 - 99                     | Select the current year                          |  |
|     | Select the current                         | t year by selec | ting the last two digits. T | he first two digits are always assumed to be 20  |  |
| 3b  | MONTH                                      | 01              | 01 - 12                     | Select the current month                         |  |
|     | Select the curren                          | t month from .  | January to December by      | selecting the number of the month from 01 to 12. |  |
| 3c  | DAY                                        | 01              | 01 - 31                     | Select the current day                           |  |
|     | Select the curren                          | t day from the  | 1st to the 31st.            |                                                  |  |
| 3d  | HOUR                                       | 12AM            | 12AM TO 11PM                | Select the current hour                          |  |
|     | Select the current hour from 12AM to 11PM. |                 |                             |                                                  |  |
| 3e  | MINUTE                                     | 00              | 00 to 59                    | Select the current minutes                       |  |
|     | Select the current minutes from:00 to:59   |                 |                             |                                                  |  |

### **Network Submenu**

#### To access this submenu:

- 1) Press FAN when viewing the option #5 NETWORK in the main menu (see page 7).
- While in the menu, use the ∧ and ∨ arrows to change the selected option.
- 3) Use FAN to confirm the option, and MODE to back out of current option or submenu.

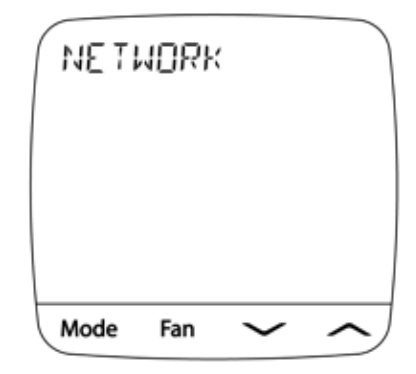

**NOTE:** Many of the options in this menu are read-only, and can only be viewed when the thermostat has a Wi-Fi connection.

| No. | Description                                                                                                    | Default         | Available Settings         | Description of Available Settings                         |  |
|-----|----------------------------------------------------------------------------------------------------|-----------------|----------------------------|-----------------------------------------------------------|--|
|     |                                                                                                    |                 | 0                          | No Connection                                             |  |
| 5a  | STATUS                                                                                                    | 0               | 1                          | Connected                                                 |  |
|     |                                                                                                    |                 | 2                          | Lost Connection                                           |  |
|     | Press FAN to disp                                                                                                    | lay the curren  | t status of the Wi-Fi netw | ork and cloud connection.                                 |  |
| 5b  | SSID                                                                                                    | -               | -                          | Shows the current SSID                                    |  |
|     | Press FAN to disp                                                                                                    | lay the SSID (I | network name) of the Wi-   | Fi network saved to the thermostat.                       |  |
| 5c  | IP ADDR                                                                                                    | -               | -                          | Shows the current IP Address                              |  |
|     | Press FAN to display the current IP Address assigned to the thermostat.                                                 |                 |                            |                                                           |  |
| 5d  | MAC ADDR                                                                                                    | -               | -                          | Displays the MAC Address                                  |  |
|     | Press FAN to display the MAC Address of the thermostat.                                                                 |                 |                            |                                                           |  |
| 5e  | RSSI                                                                                                    | -               | -30 to -100                | Displays the Wi-Fi RSSI                                   |  |
|     | Displays the curre                                                                                                    | ent RSSI (signa | al strength) of the thermo | stat's Wi-Fi connection. Typically -50 is excellent while |  |
|     | -90 is poor.                                                                                                    |                 |                            |                                                           |  |
| 5f  | RESET                                                                                                    | NO              | NO                         | Selecting NO will not reset the network settings          |  |
|     | neget                                                                                                    | NO              | YES                        | Select to reset the thermostat's network connection.      |  |
|     | Selecting YES will remove the network connection from the thermostat. This reset will take place upon exit of the menu. |                 |                            |                                                           |  |

## 6 SYSTEM TESTING

## / Warning Read Before Testing

- Do not short (or jumper) across terminals on the gas valve or at the heating or cooling system control board to test the thermostat installation. This could damage the thermostat and void the warranty.
- Do not select the COOL mode of operation if the outside temperature is below 50° F (10° C). This could
  possibly damage the controlled cooling system and may cause personal injury.
- This thermostat includes an automatic compressor protection feature to avoid potential damage to the compressor from short cycling. When testing the system, make sure to take this delay into account.

### To Test Thermostat:

- 1 Press the MODE button until the thermostat is in HEAT mode.
- 2 Press the ∧ button to raise the set temperature a minimum of 3 degrees above the current room temperature. The system should start within a few seconds. With a gas heating system, the fan may not start right away.
- 3 Press the **MODE** button until the thermostat is in the OFF mode. Allow the heating system to fully shut down.
- 4 Press the **MODE** button until the thermostat is in the COOL mode.
- 5 Press the ∨ button to lower the set temperature a minimum of 3 degrees below the current room temperature. The system should start within a few seconds (unless compressor short cycle protection is active See note above).
- 6 Press the MODE button until the thermostat is in the OFF mode. Allow the cooling system to fully shut down.
- 7 Press the **FAN** button until the thermostat is in FAN ON mode. The system fan should start within a few seconds.
- 8 Press the FAN button until the thermostat is in FAN AUTO mode. Allow the system fan to turn off.

Braeburn

## **Limited Warranty**

When installed by a professional contractor, this product is backed by a 5 year limited warranty. Limitations apply. For limitations, terms and conditions, you may obtain a full copy of this warranty:

· Visit us online: www.braeburnonline.com/warranty

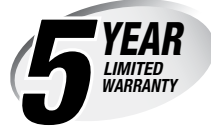

- Call us: 866.268.5599
- Write us: Braeburn Systems LLC 2215 Cornell Avenue Montgomery, IL 60538

## Installer - store this manual for future reference

This equipment has been tested and found to comply with the limits for a Class B digital device, pursuant to Part 15 of the FCC Rules. These limits are designed to provide reasonable protection against harmful interference in a residential installation. This equipment generates uses and can radiate radio frequency energy and, if not installed and used in accordance with the instructions, may cause harmful interference to radio communications. However, there is no guarantee that interference will not occur in a particular installation. If this equipment does cause harmful interference to radio or television reception, which can be determined by turning the equipment off and on, the user is encouraged to try to correct the interference by one or more of the following measures:

- Reorient or relocate the receiving antenna.
- · Increase the separation between the equipment and receiver.
- . Connect the equipment into an outlet on a circuit different from that to which the receiver is connected.
- Consult the dealer or an experienced radio/TV technician for help.

Changes or modifications not expressly approved by the party responsible for compliance could void the user's authority to operate the equipment. This device complies with part 15 of the FCC Rules. Operation is subject to the following two conditions: (1) This device may not cause harmful interference, and (2) this device must accept any interference received, including interference that may cause undesired operation.

This device complies with Industry Canada's licence-exempt RSSs. Operation is subject to the following two conditions:

(1) This device may not cause interference; and

(2) This device must accept any interference, including interference that may cause undesired operation of the device.

Cet appareil est conforme aux CNR exempts de licence d'Industrie Canada. Son fonctionnement est soumis aux deux conditions suivantes :

(1) Ce dispositif ne peut causer des interf é rences ; et

(2) Ce dispositif doit accepter toute interf é rence, y compris les interf é rences qui peuvent causer un mauvais fonctionnement de l'appareil.

Please Note: This thermostat may have been updated over the internet since this manual was printed. Always refer to the support web site for the latest information.

Braeburn

Braeburn Systems LLC 2215 Cornell Avenue • Montgomery, IL 60538 Technical Assistance: www.braeburnonline.com Call us toll-free: 866-268-5599 (U.S.) 630-844-1968 (Outside the U.S.)